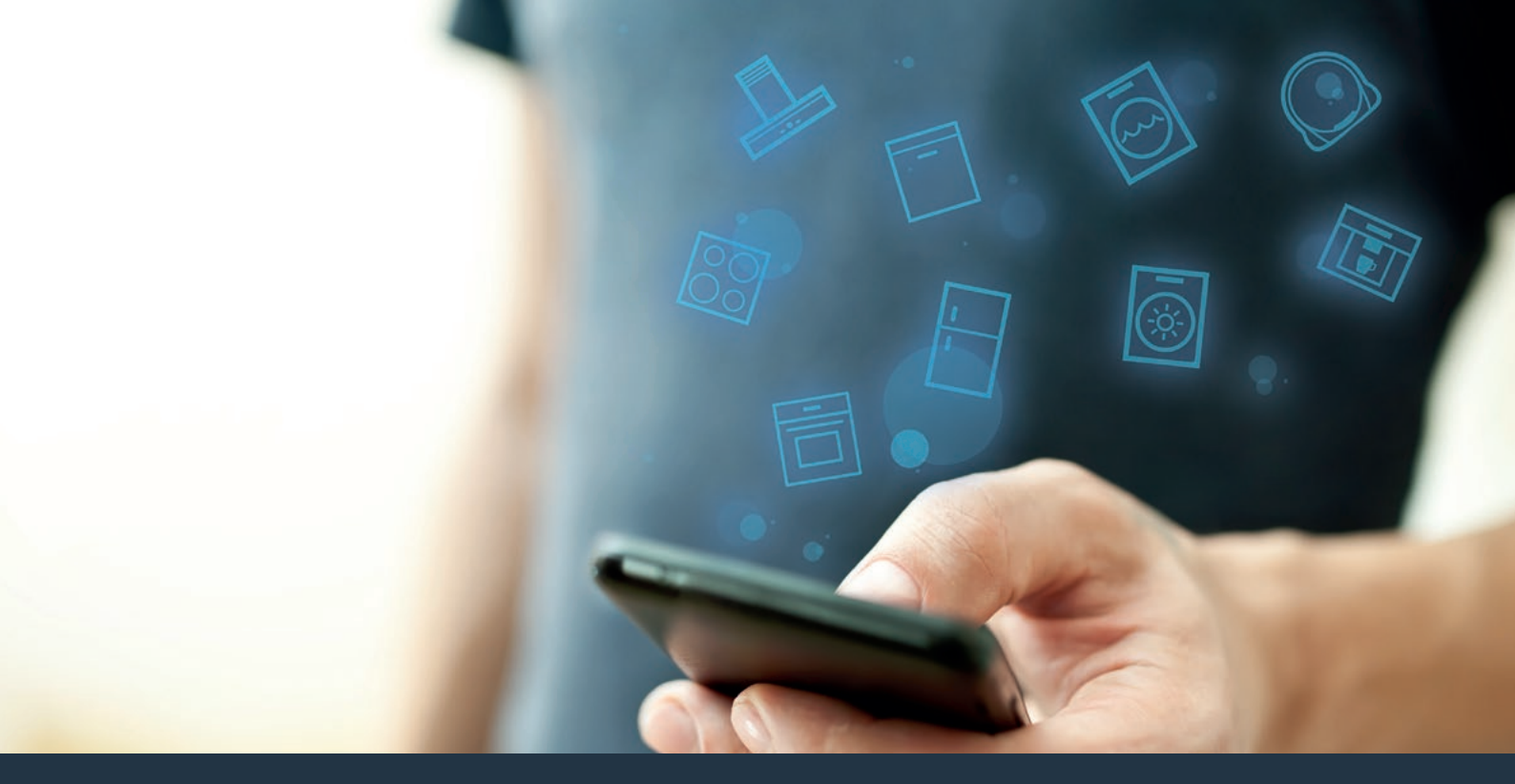

Forbind din fuldautomatiske kaffemaskine med fremtiden. Installationsvejledning

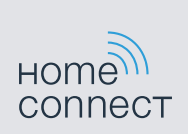

## Velkommen til det tilsluttede hjem!

Hjertelig tillykke med dit nye, intelligente husholdningsapparat og med en helt ny hverdag med Home Connect.\*

Med Home Connect styrer du nemt dine husholdningsapparater: fra vaskemaskine over ovn til kaffemaskine eller støvsuger.

Med Home Connect-appen har du altid adgang til vigtige og nyttige informationer om dit husholdningsapparat. Du kan styre apparatets funktioner og tilpasse dine individuelle behov. Derudover understøtter appen dig med optimal servicering af dit husholdningsapparat og inspirerer dig med mange forskellige madopskrifter. Oplev derudover Home Connectøkosystemet, hvis partnere tilbyder dig endnu flere funktionaliteter og services.

Home Connect åbner op for mange forskellige muligheder, som du ikke forventer af et husholdningsapparat.

\* Home Connect-funktionens tilgængelighed afhænger af Home Connect-tjenesternes tilgængelighed i det pågældende land. Home Connect-tjenesterne er ikke tilgængelige i alle lande. Der findes yderligere oplysninger om dette på www.home-connect.com.

### **Oplev** mulighederne ved Home Connect

### Administrer dit husholdningsapparat

I appens apparatoversigt kan du finde alle dine tilsluttede apparater og har adgang til vigtige og nyttige informationer. Du kan f.eks. styre apparatets funktioner og tilpasse dine individuelle behov.

### Lad dig inspirere.

Opskriftområdet omfatter mange forskellige inspirerende opskrifter, tips og videoer, som gør det til en endnu dejligere oplevelse at lave mad og bage.

### R

### Hjælp og support

Serviceområdet omfatter hjælpsomme informationer om den rigtige servicering og betjening af apparatet.

#### Endnu flere fordele

Vores partnernetværk vokser konstant. En oversigt over alle partnere findes på www.home-connect.com.

### Så går det løs: Hvad kræves

- 1 Dit husholdningsapparat skal være tilsluttet strømnettet og være tændt.
- 2 En smartphone eller tablet med mest aktuelle version af iOSeller Android-styresystemet.
- 3 Dit husholdningsapparat inden for rækkevidde af dit hjemmenetværks wi-fi-signal.
- 4 Navnet (SSID) og kodeordet (nøgle) for dit wi-fi-netværk.
- 5 Denne installationsvejledning.

### Vigtige oplysninger:

Datasikkerhed: Datasikkerhed har højeste prioritet for Home Connect. Dataudveksling sker altid krypteret. Home Connect bruger sikkerhedsforanstaltninger, som regelmæssigt kontrolleres og opdateres. Se mere på www.home-connect.com.

**Apparatsikkerhed:** Overhold sikkerhedshenvisningerne i apparatets brugsanvisning, så en sikker drift af apparatet med Home Connect-funktion garanteres.

### **Trin 1:** Download Home Connect-appen, og opret brugerkonto

- 1 Åbn App Store (Apple-enheder) eller Google Play Store (Android-enheder) på din smartphone eller tablet.
- 2 | Søg efter "Home Connect" i Store, og installér appen.

Home Connect-app:

- 3 Åbn appen, og bliv registreret for at oprette en Home Connect-konto.
- 4 Skriv adgangsdataene til Home Connect ned (brugerkonto og kodeord) – du skal bruge dem senere.
- Appen fører dig igennem de nødvendige trin, så du kan forbinde dit apparat med Home Connect. Appen henviser til denne vejledning, hvis det er nødvendigt.

## Trin 2: Forbind fuldautomatisk kaffemaskine med hjemmenetværket

- 1 Din fuldautomatiske kaffemaskine skal allerede være forbundet med strømnettet og være tændt.
- 2 Åbn Home Connect-appen for at tilføje et apparat.
- 3 Følg instruktionerne i appen, og brug kun denne vejledning, hvis appen opfordrer dig til det

### Bemærk:

Vi arbejde løbende med at forbedre Home Connectappen. Det kan medføre forskelle ved trinnene vedrørende tilslutning. Følg instruktionerne i den nyeste version af Home Connect-appen. De fører dig igennem tilslutningsprocessen.

## Trin 2.1: Forbind fuldautomatisk kaffemaskine med WPS

### Følg kun instruktionerne i trin 2.1, hvis appen opfordrer til dette. Følgende trin beskriver betjening på apparatet.

 Vælg "Home Connect" i menuen, når du første gang skal bruge din fuldautomatiske kaffemaskine, og tryk på [~].

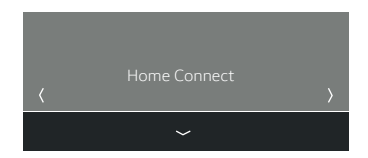

- 2 | Tryk på [)]"Tænd wi-fi".
- 3 Vælg [>] "Netværk ikke tilsluttet" og tryk på [~].
- 4 Vælg [⟨] eller [⟩] "Automatisk netværksforbindelse" og tryk på [∽].
- 5 Aktiver WPS-funktionen på hjemmenetværkets router indenfor de næste 2 minutter.
- Efter nogle sekunder vises "Netværksforbindelse OK" i displayet på din fuldautomatiske kaffemaskine.

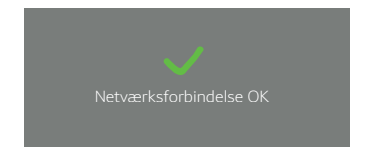

 Appen får besked, så snart din fuldautomatiske kaffemaskine er forbundet med dit wi-fi-netværk. **6** | Følg instruktionerne i appen.

#### Bemærk:

Hvis forbindelsen ikke kunne etableres inden for 2 minutter, skal du sørge for, at din fuldautomatiske kaffemaskine befinder sig inden for wi-fi-netværkets rækkevidde.

Ved nogle husholdningsapparater kaldes WPSmodus også for "Automatisk registrering".

# **Trin 2.2:** Forbind fuldautomatisk kaffemaskine trin for trin med hjemmenetværket

### Følg kun instruktionerne i trin 2.2, hvis appen opfordrer til dette. Følgende trin beskriver betjening på apparatet.

1 Vælg "Home Connect" i menuen, når du første gang skal bruge din fuldautomatiske kaffemaskine, og tryk på [~].

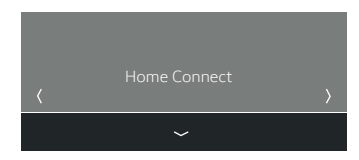

- 2 Tryk på [ )] "Tænd wi-fi".
- 3 Vælg [)] "Netværk ikke tilsluttet" og tryk på [~].
- 4 Vælg [{] eller [}] "Manuel forbindelse" og tryk på [~].
- Apparatet åbner et midlertidigt wi-fi-netværk "HomeConnect" i 2 minutter.

Via dette midlertidige wi-fi-netværk overfører appen navnet (SSID) og kodeordet for dit hjemmenetværk til den fuldautomatiske kaffemaskine og gør det dermed muligt for den fuldautomatiske kaffemaskine at oprette forbindelse til hjemmenetværket. Efter nogle sekunder vises "Netværksforbindelse OK" i displayet på din fuldautomatiske kaffemaskine.

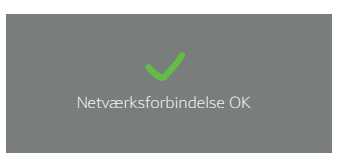

5 | Følg instruktionerne i appen.

#### Bemærk:

Ved nogle husholdningsapparater kaldes trin for trin-modus også for "SAP-modus" eller "Manuel registrering".

- Hvis trin for trin-modus ikke fungerer, kontrolleres om:
- Dit husholdningsapparat befinder sig inden for wi-fi-netværkets rækkevidde.
- Din smartphone/tablet er forbundet med hjemmenetværket.
- Din smartphone/tablet og husholdningsapparatet er forbundet med samme wi-fi-netværk.

## **Trin 3:** Forbind den fuldautomatiske kaffemaskine med Home Connect-appen

### Følg kun instruktionerne i trin 3, hvis appen opfordrer til dette. Følgende trin beskriver betjening på apparatet.

1 | Vælg [ { ] eller [ } ] "Forbind med app" og tryk på [~].

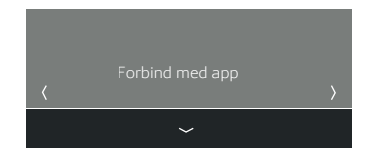

- Du har nu 2 minutter til at tilføje din fuldautomatiske kaffemaskine til Home Connect-appen på din smartphone eller tablet, så snart den vises der.
- Efter nogle sekunder vises "Netværksforbindelse OK" i displayet på din fuldautomatiske kaffemaskine.

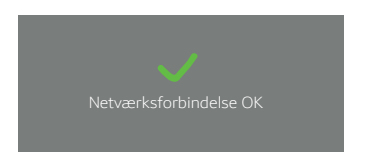

- 2 Vælg [<] eller [>] "Fjernstart fra" og tryk på [~].
- Nu vises en advarselshenvisning. Fjernstart aktiveres, så snart du har bekræftet den.
- Ved at berøre & afsluttes oprettelsen til Home Connect, og du kommer tilbage til den første ibrugtagning af din fuldautomatiske kaffemaskine igen.
- **3** Følg instruktionerne i appen.

#### Bemærk:

Hvis forbindelsen ikke kunne etableres, skal du sørge for, at din smartphone/tablet befinder sig inden for hjemmenetværkets rækkevidde. Home Connect åbner op for mange forskellige muligheder, som du ikke forventer af et husholdningsapparat.

Læs mere om intelligente husholdningsapparater med Home Connect og om vores partner-økosystem på **www.home-connect.com**  8003) 8001107316

Har du spørgsmål, eller vil du kontakte Home Connect-servicehotline? Så besøg os på www.home-connect.com

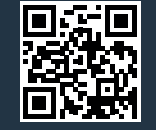

#### Home Connect er en service fra Home Connect GmbH.

Apple App Store og iOS er mærker tilhørende Apple Inc. Google Play Store og Android er mærker tilhørende Google Inc. Wi-fi er et mærke tilhørende Wi-Fi Alliance.